# technical bulletin

# Hand Held Terminal Upgrade Kit (814-3118) Instructions

### Overview

The 814-3118 Hand-Held Terminal (HHT) can be optionally loaded with controller firmware that enables controllers to be upgraded in the field. The controller firmware needs to be identified when the HHT is ordered. The 814-3118 HHT can operate like a standard 814-3110 in the "Slave Terminal" mode, but it also has support to upgrade products that support firmware updates through the HHT port. Previously, the PL-440 was used for this function.

<u>Note that only boards of the same type can be upgraded.</u> For example, Multiflex 168 to Multiflex 168 = YES, Multiflex 168 to Multiflex 168AO = NO.

# **HHT Device Front Keypad**

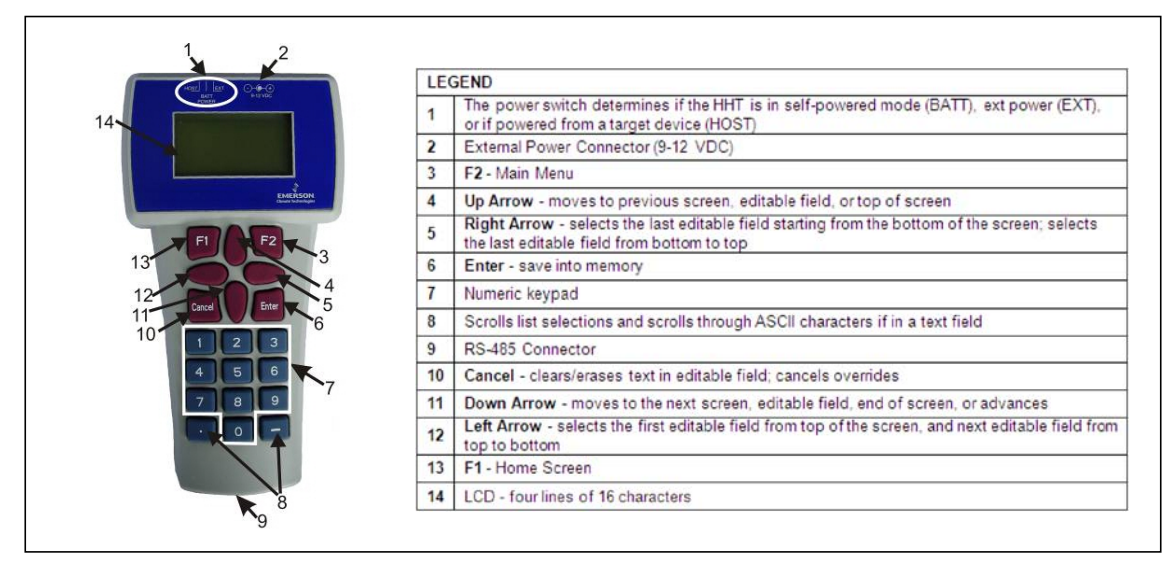

# Specifications

| Connector          | Female RJ-11 plug                           |
|--------------------|---------------------------------------------|
| Display            | Graphic LCD (128 x 64 pixels)               |
| Power Requirements | None (9V battery optional)                  |
| Dimensions         | 3.9" Wide x 8.3" Tall x 1.6" Deep (approx.) |

#### Document Part # 026-4219 Rev 2 16-DEC-2011

©2011 Emerson Climate Technologies, Inc. This document may be photocopied for personal use. Visit our website at http://www.emersonclimate.com/ for the latest technical documentation and updates.

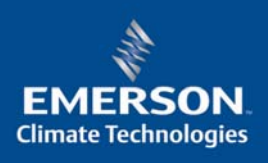

| Operating Environment | -20°C to 50°C   |
|-----------------------|-----------------|
| Storage Environment   | -40°C to 65°C   |
| Approvals             | UL/CSA, CE, FCC |

#### **Controller Firmware Update Using the HHT**

The following steps give an example on how to update the firmware in a controller. Controllers like the 810-306x MultiFlex series support firmware update and the 810-3065 MultiFlex 168AO is used in the example.

To update an 810-3065 Multiflex 168AO:

- 1. Plug the 814-3118 into the RJ-11 jack on the 810-306x.
- 2. After a couple of seconds you should see the following screen:

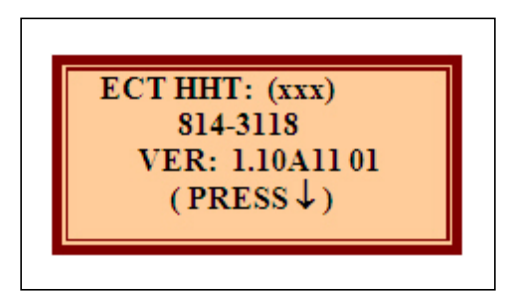

3. To access the controller like a MultiFlex as a standard slave terminal, press the down arrow to get the following screen:

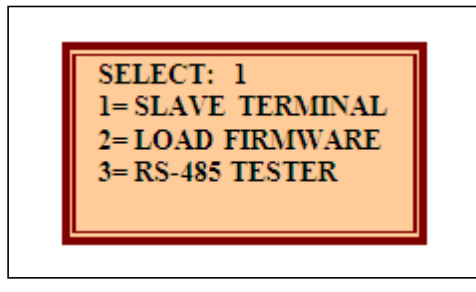

4. Press the right arrow and enter **2** to select option 1 - **SLAVE TERMINAL**. Press the down arrow key twice.

5. After a couple of seconds you should see the MultiFlex home screen for the model it is plugged into. Shown is an example of the MultiFlex 168AO (810-3065) home screen:

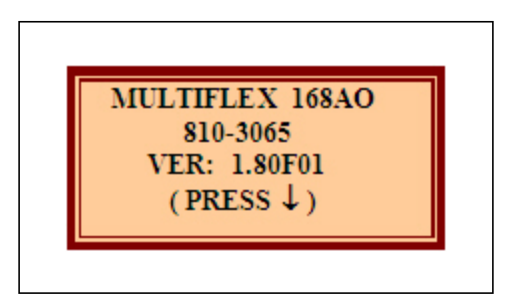

- 6. At this point you can use the 814-3118 just like the standard 814-3110 HHT. Since the 814-3118 model has many different modes of operation, the user must specify the operation mode.
- 7. If you want to upgrade the firmware in the controller, press and hold the **F1** function key for at least 6 seconds. The home screen for the 814-3118 HHT should display:

| ECT H | HT: (xxx)    |
|-------|--------------|
| 81    | 4-3118       |
| VER   | : 1.10A11 01 |
| ( 1   | RESS ↓)      |

8. Press the **F2** function key or press the down arrow key to get to the menu screen:

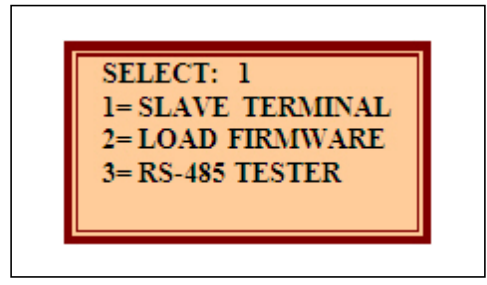

9. Press the right arrow key and enter **2** to select Option 2 - **LOAD FIRMWARE**. Press the down arrow key twice.

©2011 Emerson Climate Technologies, Inc. This document may be photocopied for personal use. Visit our website at http://www.emersonclimate.com/ for the latest technical documentation and updates.

10. On the Loader Menu, press the right arrow key and enter **1** to select Option 1 - **UPGRADE DEVICE**. Press the down arrow key twice:

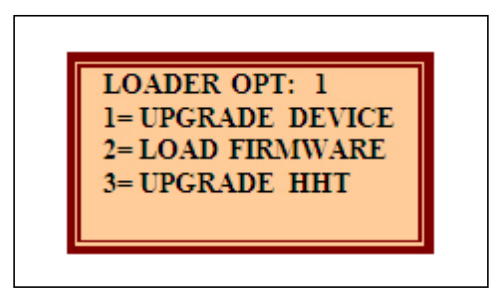

11. The firmware contents of the first EEPROM slot in the HHT will be displayed similarly to the following screen. If the firmware is correct, press the right arrow key to get to the **UPGRADE** field and press the - minus key to toggle the **NO** to **YES**. If the firmware is not correct, press the down arrow key to view the contents of the next slot.

NOTE: Before initiating the upgrade, verify that the status LEDs are ON solid. This may take a couple of seconds after entering this screen. For a MultiFlex board, the Status LED, Code A LED, and Code B LED should illuminate ON steady.

| MULTIFLEX 168AO<br>VER: 1.81B01<br>SLOT: 1 CNT: 0<br>UPGRADE: NO |
|------------------------------------------------------------------|
|------------------------------------------------------------------|

12. If the **UPGRADE** field is toggled to **YES**, press the down arrow key twice and the upgrade will start. The following status screen will be displayed during the upgrade. The **BLOCK** number will advance during the load. The total number of blocks sent will vary by device. There are 1920 blocks sent during the upgrade of a MultiFlex 168 series controller:

MULTIFLEX 168AO VER: 1.81B01 BLOCK: (xxx)

Document Part # 026-4219 Rev 2 16-DEC-2011

13. After the upgrade is complete, the following screen will display **FIRMWARE UPDATED**. If a problem occurs, an error message will be displayed. Press -, press **F2** and repeat starting with Step 5:

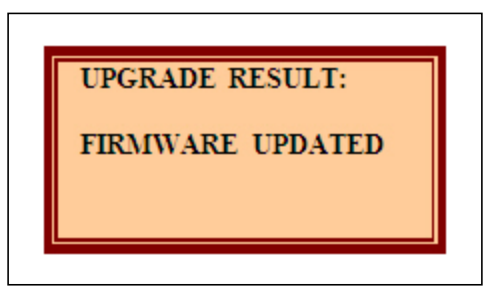

14. Press **F2** or the up arrow key twice. Select option **1** for **SLAVE TERMINAL** mode and press the down arrow twice. You should see the MultiFlex home screen for the model the HHT is plugged into. For this example, you would see the MultiFlex 168AO home screen. You should see the updated firmware version:

| MULIFLEX 168AO<br>810-3065<br>VER: 1.81B01<br>(PRESS↓) |
|--------------------------------------------------------|
|--------------------------------------------------------|

#### **HHT Power Source**

The HHT does not require a separate power source. The unit is powered from the RJ-11 connector on the peripheral equipment. The 9V battery and 9-12V DC adapter connection are not used on this model. The HHT includes a standard male RJ-11 to male RJ-11 cable.

#### **Ordering Information**

When ordering the HHT, the part numbers for the desired firmware must be included on the order. The order can contain only the 814-3118 HHT and up to four firmware part numbers. Contact your Emerson Retail Solutions account manager for additional ordering information.

Document Part # 026-4219 Rev 2 16-DEC-2011

Page 5 of 5

This document may be photocopied for personal use.

Visit our website at http://www.emersonclimate.com/ for the latest technical documentation and updates.

The contents of this publication are presented for informational purposes only and they are not to be construed as warranties or guarantees, express or implied, regarding the products or services described herein their use or applicability. Computer Process Controls, Inc. reserves the right to modify the designs or specifications of such products at anytime without notice. Computer Process Controls, Inc. does not assume responsibility for the selection, use or maintenance of any product. Responsibility for proper selection, use and maintenance of any Computer Process Controls, Inc. product remains solely with the purchaser and end-user.